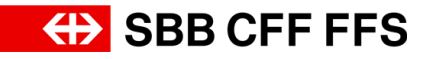

## Anleitung unterschriebenes Deckblatt/Offerte/Preisblatt

| A               |                                                                                     |  |
|-----------------|-------------------------------------------------------------------------------------|--|
| Autor(en)       | Digital Procurement                                                                 |  |
| Version         | V2                                                                                  |  |
| Letzte Änderung | 16. September 2022                                                                  |  |
| Urheberrecht    | Dieses Dokument ist urheberrechtlich geschützt.                                     |  |
|                 | Jegliche kommerzielle Nutzung bedarf einer vorgängigen, ausdrücklichen Genehmigung. |  |

## Zweck dieses Dokuments:

Für das Ereignis in SAP Ariba benötigt es eine Offerte mitsamt Unterschrift (siehe Anleitung <u>«Zulässige eSignaturen»</u>). Dafür kann im Ereignis eine Zusammenfassung des Angebots heruntergeladen werden. Diese Zusammenfassung wird in diesem Hilfsblatt vereinfacht «Offerte» genannt.

**Voraussetzung:** Sie haben das vollständige Angebot im Ereignis hinterlegt, aber noch <u>nicht</u> <u>eingereicht.</u>

1. Wählen Sie im Ereignis in Schritt 1 «Ereignisdetails überprüfen» (siehe Checkliste links) und klicken Sie auf **«Ereignisinformationen drucken»**.

| Ariba Sourcing III Unternehmensekuskillungen • Aprikase • Feed              |                                                                                                    |                              |       |                        | edback H            | fe <del>v</del> |
|-----------------------------------------------------------------------------|----------------------------------------------------------------------------------------------------|------------------------------|-------|------------------------|---------------------|-----------------|
| < Zarok zun Dathbaid von 580 KG - Enkal - TEST Desktop-Datklijnschennkerung |                                                                                                    |                              |       |                        |                     |                 |
| Ereignisdetails                                                             | 🗁 Doc1135501217 - Ereignis - Test                                                                              |                              |       | U Verbleiber<br>32 Tag | ide Zeit<br>e 16:51 | 14              |
| Projektmeldungen<br>Antworthistorie                                         | Inhalt herunterladen Lose ausmählen Entigntainformationen drucken Gebottain                                    | derungsbericht herunterladen |       |                        |                     |                 |
| Lernprogramme<br>herunterladen                                              | Gesamter Inhalt                                                                                                |                              |       |                        |                     | ≽               |
| Antwort-Team                                                                | Name 1                                                                                                    | Preis                        | Menge | Gesamtpreis            |                     |                 |
| ▼ Checkliste                                                                | ▼ 1 Ausschreibungsunterlagen                                                                                   |                              |       |                        |                     | Â               |
|                                                                             | 1.1 Angebotsunterlagen 🔂 REINIGUNGSGERÄTE_00_Angebotsunterlagen EV.pdf 🗸                                       |                              |       |                        |                     |                 |
| <ol> <li>Ereignisdetails<br/>überprüfen</li> </ol>                          | 1.2 Selbstauskunft Fragebogen 🗗 REINIGUNGSGERÄTE_01_AGU_ArhSelbstauskunft_Fragebogen.docx 🗸                    |                              |       |                        |                     |                 |
| 2. Lose/Positionen                                                          | 1.3 Erkillung TS (2. REINIGUNGSGERÄTE_03_AGU_AM_Erkillung:TS-pdl V                                             |                              |       |                        |                     |                 |
| auswählen                                                                   | 1.4 Fragen zu AGU+Vertrag 🕑 REINIGUNGSGERÄTE_05_AGU_Anh_Fragen_AGU+Vertrag.docx 🗸                              |                              |       |                        |                     |                 |
| 3. Antwort einreichen                                                       | 1.5 Bestell-und Rechnungsvorlage & REINGUNGSGERATE, RV Kauf Güter_Ach_,04_Bestell- und Rechnungsvorlage pell ∨ |                              |       |                        |                     |                 |
|                                                                             | 1.6 Lieferantenhandbuch (≟ REINGUNGSGERÄTE, FK Kauf Göter_Joh_,05, Lieferantenhandbuch, pdf ∨                  |                              |       |                        |                     | Ξ.              |
| ▼ Ereignisinhalt                                                            | C                                                                                                    |                              |       |                        |                     | 1               |
| Gesamter Inhalt                                                             | Ereignisübersicht und Zeiteinteilung                                                                           |                              |       |                        |                     |                 |

2. Es wird Ihnen automatisch ein Word-Dokument im Download-Ordner generiert, welches Sie entsprechend unterzeichnen und abspeichern.

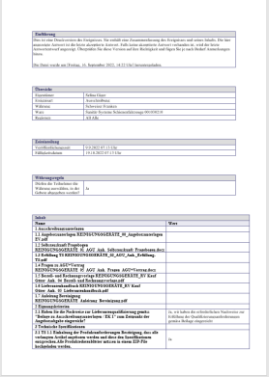

- 3. Laden Sie nun die unterzeichnete Offerte gemäss den Vorgaben in den Ausschreibungsunterlagen am korrekten Ort im Ereignis in SAP Ariba hoch.
- 4. **Wichtig:** Wird das gesamte Angebot in wesentlichen Punkten überarbeitet, muss die Offerte neu heruntergeladen und unterzeichnet werden.
- 5. Klicken Sie auf «**Gesamte Antwort einreichen**» Gesamte Antwort einreichen, um Ihr Angebot einzureichen. Im Pop-up Fenster bestätigen Sie die Einreichung Ihres Angebots mit Klick auf «OK».

| ✓ Diese Antwort einreichen?          |           |  |  |  |  |  |  |
|--------------------------------------|-----------|--|--|--|--|--|--|
| Klicken Sie zum Einreichen auf "OK". |           |  |  |  |  |  |  |
| ОК                                   | Abbrechen |  |  |  |  |  |  |

6. Erhalten Sie diese Meldung im Ereignis, wurde das Ereignis eingereicht und an die SBB übermittelt.

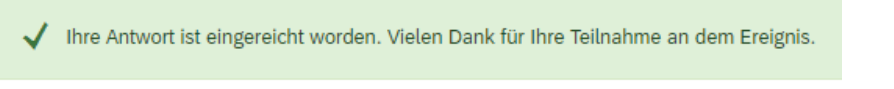